## คู่มือการใช้ระบบสมัครอีเมล์นักศึกษา มหาวิทยาลัยเทคโนโลยีราชมงคลศรีวิชัย

ระบบสมัครอีเมล์นักศึกษาเป็นระบบที่ใช้ในการลงทะเบียนอีเมล์เพื่อเข้าใช้งานอีเมล์ตลอดจนแอพพลิเคชั่น ต่างๆ ซึ่งมีวิธิการดังต่อไปนี้

1.เข้าสู่ระบบที่ <u>http://epassport.rmutsv.ac.th/</u> เลือกเมนู rmutsvmail

2.เข้าสู่ระบบโดยใช้ชื่อผู้ใช้งาน e-Pasport และรหัสผ่าน ในการเข้าสู่ระบบ

3.คลิ๊กถัดไป

| RMUTSV e-Passport                                                                                                    |  |
|----------------------------------------------------------------------------------------------------|--|
| Home   องระณ์ขับ RMUTSV e-Passport   ดรวจสอบการองระณ์ขาง   พลสอบบรักระบบ   เปลี่ยบราโสผ่าน   ดับรุกรัสผ่าน   mutsymail     Home   1   1   1   1   1 |  |
| Copyright (c) 2010                                                                                                    |  |

- 4.ตั้งชื่ออีเมล์ตามต้องการ (ภาษาอังกฤษเท่านั้น)
- 5.ระบบตรวจสอบว่าอีเมล์สามารถใช้ได้หรือไม่

6.คลิ๊กปุ่มขอรับอีเมล์

| RMUTSV e-Passport                                                                                                    |  |  |  |  |  |
|----------------------------------------------------------------------------------------------------|--|--|--|--|--|
| <br>Home ลงหะเบียน RMUTSV e-Passport ตรวจสอบการลงหะเบียน หลุสอบเข้าระบบ เปลี่ยนรหัสผ่าน ลึมรหัสผ่าน <mark>mutsvmail</mark>                                                                                                    |  |  |  |  |  |
| Home                                                                                                    |  |  |  |  |  |
| สมัครเมล์สำหรับนักศึกษา                                                                                                    |  |  |  |  |  |
| – องหะเบียนอื่นเอ้                                                                                                    |  |  |  |  |  |
| در در ۲۵ می در ۲۵ می در ۲۵ می در ۲۵ می در ۲۵ می در ۲۵ می در ۲۵ می در ۲۵ می در ۲۵ می در ۲۵ می در ۲۵ می در ۲۵ می<br>۲۰ می در ۲۵ می در ۲۵ می در ۲۵ می در ۲۵ می در ۲۵ می در ۲۵ می در ۲۵ می در ۲۵ می در ۲۵ می در ۲۵ می در ۲۵ می در ۲۵ م |  |  |  |  |  |
| เลือกชื่ออิเมต์ <mark>regimail @rmutsvmail.com</mark> E-mail นี่สามารถใช้ได้                                                                                                    |  |  |  |  |  |
| 1 1 1 1 1 1 1 1 1 1 1 1 1 1 1 1 1 1 1                                                                                                    |  |  |  |  |  |
| ©2013 ARIT - โพรศัพท์ 074-317146 โพรสาร 074-317147 Contact Us :: webinfo@rmutsv.ac.th                                                                                                    |  |  |  |  |  |
|                                                                                                    |  |  |  |  |  |
|                                                                                                    |  |  |  |  |  |
|                                                                                                    |  |  |  |  |  |
|                                                                                                    |  |  |  |  |  |
|                                                                                                    |  |  |  |  |  |
|                                                                                                    |  |  |  |  |  |
| Copyright (c) 2010                                                                                                    |  |  |  |  |  |

7.ระบบแสดงอีเมล์ที่สมัครเรียบร้อยแล้ว (ใช้งานได้ทันที)

8.เข้าสู่ระบบอีเมล์ได้ตามนี้ <u>http://mail.rmutsvmail.com</u>

| RMUTSV e-Passport                                                                                                    |  |
|----------------------------------------------------------------------------------------------------|--|
| Home ลงหะเบียน RMUTSV e-Passport ตรวจสอบการลงหะเบียน หดสอบเข้าระบบ เปลี่ยนรหัสผ่าน สีมรหัสผ่าน <mark>mutsvmail</mark>                                                                                                    |  |
| <br>Home                                                                                                    |  |
| สมัครเมล์สำหรับนักศึกษา                                                                                                    |  |
| اللههمةلية<br>المعالمة المعالمة المعالم<br>المعالمة المعالمة المعالمة المعالمة المعالمة المعالمة المعالمة المعالمة المعالمة المعالمة المعالمة المعالمة المع<br>المعالمة المعالمة المعالم<br>المعالمة المعالمة المعالمة المعالمة المعالمة المعالمة المعالمة المعالمة المعالمة المعالمة المعالمة المعالمة المعالمة المعالمة المعالمة معالمة معالمة معالمة معالمة معالمة معالمة معالمة معالمة معالمة معالمع معالمة معالمة معالم |  |
|                                                                                                    |  |
| Copyright (c) 2010                                                                                                    |  |

## กรณีลืมอีเมล์

หากผู้ใช้ลืมอีเมล์สามารถแจ้งเพื่อขอรับชื่ออีเมล์ได้ซึ่งมีขั้นตอนดังต่อไปนี้

## 1.เลือกแจ้งลืมอีเมล์

| Home องหะเน็ยน RMUTSV e-Passport ดะวางสอบการองหะเนียน พอสอบเร็วระบบ เปลี่ยนจะได้ผ่าน ขึ้นจะได้ผ่าน สมบริสังที่น   Home สมัครเมล์ส่ำหรับนักศึกษา   REGIS/ mutsymail ระบบบริการขอริน e-mail มหรสร้าชัย   ปฏิยัยใช้เราน ปฏิยัยใช้เราน   เปลี่ยนจะได้ผ่าน สัมครและส่วนระบบริการขอริน e-mail มหรสร้าชัย   เปลี่ยน ปฏิยัยใช้เราน   เปลี่ยน เปลี่ยน   เปลี่ยน เปลี่ยน                                                                                                    |
|----------------------------------------------------------------------------------------------------|
| Home<br>ສມັດຈະເມລ໌ສໍ່ານເຈັບນັດຕຶກນາ<br>REGIS/ mutsymal<br>ຈະແນນອີກາະນອດັນ e-mail ມາເຈດີໃງນັບ<br>ນັບເຊິ່ນໃຫ້ທານ ຜ່ຽກແກນແນນແນນ e-Passport<br>ຈາສະກັນ<br>ຍັດຄົນ<br>ເຈັດຄົນ<br>ເຈັດອານັດ<br>ເຈັດຄົນ<br>ເຈັດຄົນ<br>ເຈັດອານັດ<br>ເຈັດອານັດ<br>ເຈັດຄົນ<br>ເຈັດອານັດ<br>ເຈັດອານັດ<br>ເຈັດອານັດ<br>ເຈັດອານັດ<br>ເຈັດຄານ<br>ເຈັດອານັດ<br>ເຈັດອານັດ<br>ເອດອານັດ<br>ເອັດອານັດ<br>ເຈັດອານັດ<br>ເຈັດອານັດ<br>ເອດອານັດ<br>ເອດອານັດ<br>ເອດອານັດ<br>ເອັດອານັດ<br>ເຈັດອານັດ<br>ເອດອານັດ<br>ເອດອານັດ<br>ເອດອານັດ<br>ເອດອານັດ<br>ເອດອານັດ<br>ເອດອານັດ<br>ເອັດອານັດ<br>ເອັດອານັດ<br>ເອດອານັດ<br>ເອດອານັດ<br>ເອດອານັດ<br>ເອດອານັດ<br>ເອດອານັດ<br>ເອັດອານັດ<br>ເອດອານັດ<br>ເອດອານັດ<br>ເອດອານັດ<br>ເອດອານັດ<br>ເອ |
| สมัครเมล์ส่ำหรับนักศึกษา<br>REGIS/ mutsvmail<br>ระบบบริกรรอธรับ e-mail มหรศรีวิชัย<br>มัญชัยไปอ่าน<br>มัญชัยไปอ่าน<br>เหล่าน<br>เจ้ดโป<br>แข่งอันอียมต์ ขึ้น<br>1<br>02013 ARIT - โพรศัพท์ 074-317146 โพรสาร 074-317147 Contact Us ::                                                                                                    |
| REGIS/ mutsvmail   ระบบบริการขอรับ e-mail มหรสรีวิชัย   บัญชัญใช้งาน   ปฐมฐัญใช้งาน   ปฐมฐัญใช้งาน   ปฐมฐัญใช้งาน   ปฐมฐัญใช้งาน   ปฐมฐัญใช้งาน   ปฐมฐัญใช้งาน   ปฐมฐัญใช้งาน   ปฐมฐัญใช้งาน   ปฐมฐมฐัญใช้งาน   ปฐมฐมฐมฐมฐมฐมฐมฐมฐมฐมฐมฐมฐมฐมฐมฐมฐมฐมฐม                                                                                                    |
|                                                                                                    |
| Copyright (c) 2010                                                                                                    |

- 2.เข้าสู่ระบบโดยใช้ชื่อผู้ใช้งาน e-Pasport และรหัสผ่าน ในการเข้าสู่ระบบ
- 3.คลิ๊กถัดไป

| Home<br>สมัครเมล์สำหรับนักศึกษา                                                                                                    |  |
|----------------------------------------------------------------------------------------------------|--|
| แข้งถิ่มอื่นเส้     ระบบบริการขอรับ e-mail มหรศรีวิชัย     ปญร์ยุไข้ง่าน     ปญร์ยุไข้ง่าน     ราสสาน     อาสสาน     อาสสาน |  |
| Copyright (c) 2010                                                                                                    |  |

## 4.ระบบจะแสดงอีเมล์ของผู้ใช้

|            | þ                                                                               | RM                                                                                     | NUTSV                             | e-Pass          | port        |            |  |
|------------|---------------------------------------------------------------------------------|----------------------------------------------------------------------------------------|-----------------------------------|-----------------|-------------|------------|--|
| Home as    | ทหะเบียน RMUTSV e-Passport                                                      | ตรวจสอบการลงทะเบียน                                                                    | หดสอบเข้าระบบ                     | เปลี่ยนรหัสผ่าน | ลืมรหัสผ่าน | rmutsvmail |  |
| Home       |                                                                                 |                                                                                        |                                   |                 |             |            |  |
| สมัครเมล์ส | สำหรับนักศึกษา                                                                  |                                                                                        |                                   |                 |             |            |  |
|            | แสดงอื่นเล้<br>อื่นเล็คณ คือ: regimali<br>เข้าระบบได้ที่ http://m<br>©2013 ARIT | Prmutsvmail.com<br>ail.rmutsvmail.com<br>- โมระศัพท์ 074-317146 โมระ<br>webinfo@rmutsv | 4<br>ats 074-317147 Co<br>v.ac.th | ntact Us ::     |             |            |  |
|            |                                                                                 |                                                                                        |                                   |                 |             |            |  |
| <b>65</b>  |                                                                                 | Co                                                                                     | pyright (c) 2010                  |                 |             |            |  |